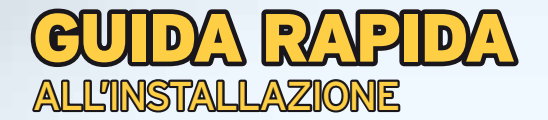

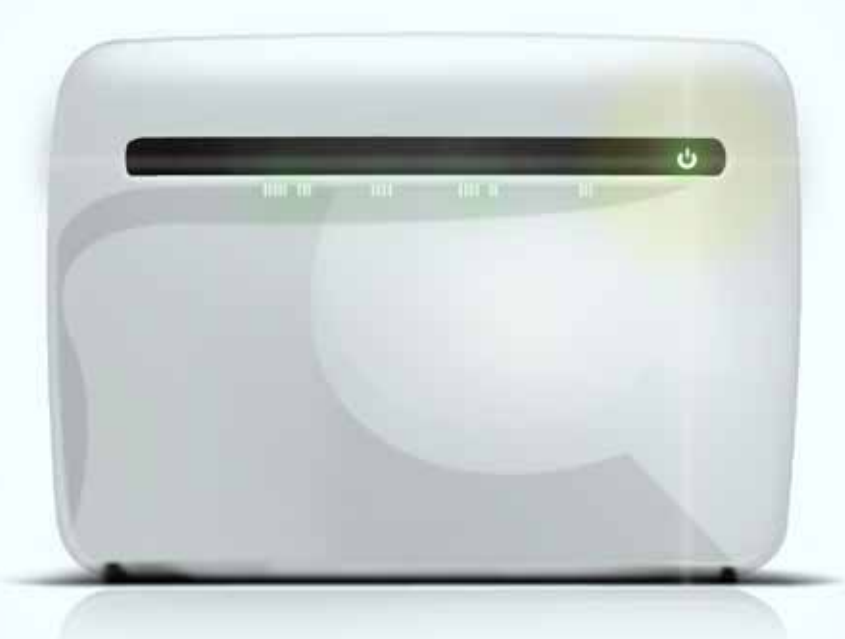

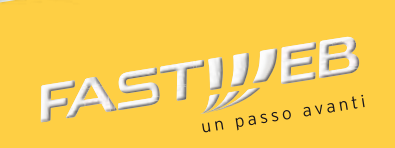

Questa guida descrive le azioni utili per la rapida e autonoma installazione del tuo Modem Router e il collegamento del tuo computer alla rete ADSL di FASTWEB.

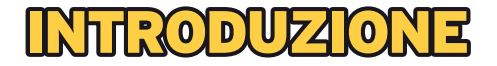

#### ATTIVAZIONE RAPIDA

- Verifica e preparazione dell'impianto telefonico
- Collegamento del Modem Router all'impianto telefonico
- Inserimento dell'alimentatore e verifica delle spie luminose
- Collegamento del telefono all'impianto telefonico (solo se la tua Offerta prevede anche la linea voce)
- 5 Collegamento del Modem Router al Computer con cavo Ethernet
- 6 Configurazione del Modem Router
- 7 Registrazione Abbonamento (solo se non è già stata effettuata la registrazione telefonica dei dati)
- 8 Abilitazione servizio Wi-Fi

#### VERIFICA E PREPARAZIONE DELL'IMPIANTO TELEFONICO

Scoll<mark>eg</mark>a gli eventuali apparati collegati al tuo impianto e verifica la tipologia di presa a muro.

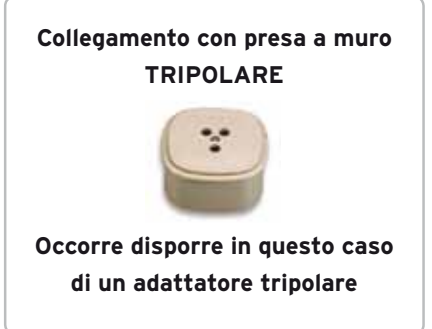

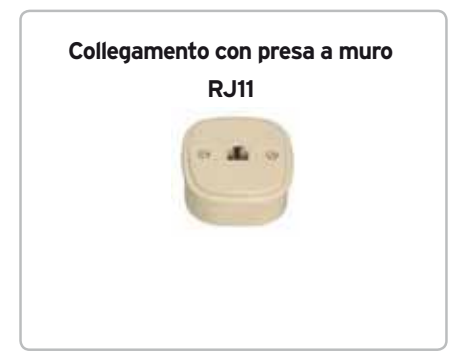

#### COLLEGAMENTO DEL MODEM ROUTER ALL'IMPIANTO TELEFONICO

Individua la presa telefonica principale e in base al tipo di presa segui le operazioni di seguito.

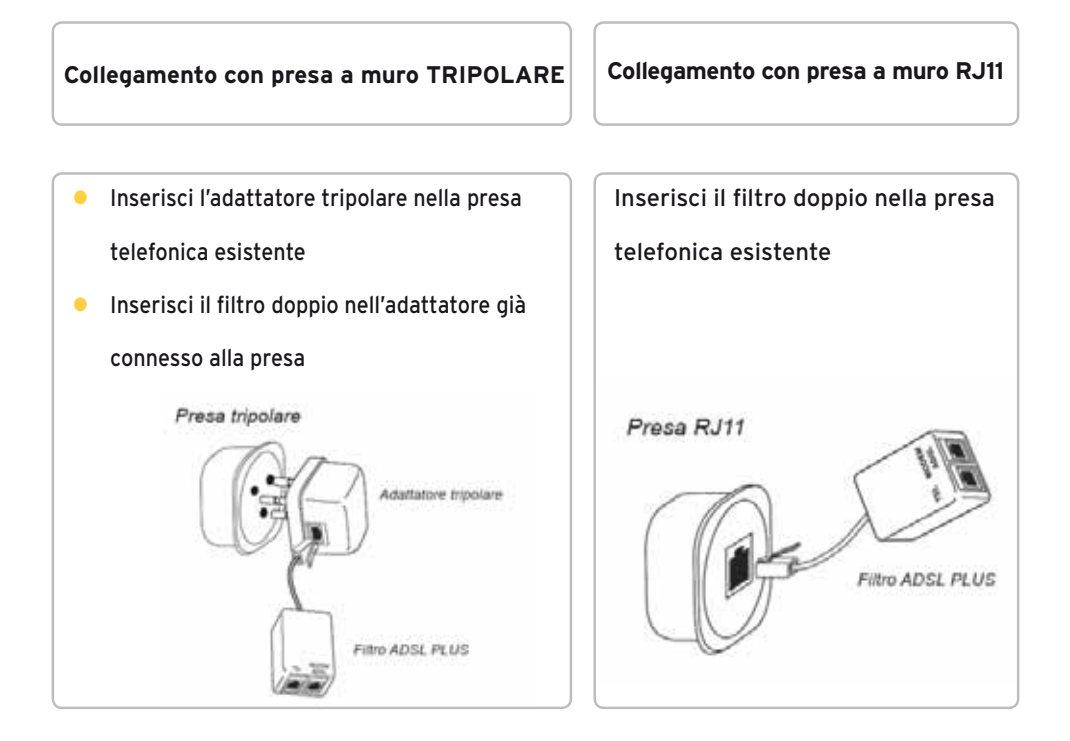

Inserisci una delle estremità del cavo ADSL nella porta ADSL del filtro e l'altra estremità nella porta DSL del Modem Router.

## INSERIMENTO DELL'ALIMENTATORE E VERIFICA DELLE SPIE LUMINOSE

Collega l'alimentatore al Modem Router e alla presa elettrica, premi il tasto di accensione e attendi che il Modem Router si avvii secondo le modalità previste dal Manuale d'Uso.

# COLLEGAMENTO DEL TELEFONO ALL'IMPIANTO TELEFONICO (SE LA TUA OFFERTA PREVEDE LA LINEA VOCE)

Collega il telefono inserendo il cavo telefonico nella porta Phone/Tel del filtro. Nel caso di impianti con più prese ogni ulteriore telefono potrà essere utilizzato con un filtro singolo da installare come indicato precedentemente.

### COLLEGAMENTO DEL MODEM ROUTER AL COMPUTER CON CAVO ETHERNET

Inserisci un'estremità del cavo Ethernet nella porta Ethernet del PC e l'altra estremità nella porta Ethernet (una delle porte di colore giallo) del Modem Router.

### CONFIGURAZIONE DEL MODEM ROUTER

Di segu<mark>ito</mark> ti indichiamo i parametri di configurazione da utilizzare per far funzionare il tuo Modem Router sulla rete FASTWEB.

- VPI: 8
- VCI: 36
- INCAPSULAMENTO: LLC

#### PROTOCOLLO RFC 2684 Bridged (dinamica)

Ti indichiamo inoltre alcuni esempi di diciture che potresti trovare nella pagina

di configurazione dell'apparato per la selezione del corretto protocollo

- Protocollo: Dynamic IP
- Protocol: IP over RFC 1483 Bridged
- Connection type: RFC 2684 Bridged (dynamic)
- Channel Mode: 1483 MER / Bridged
- O Connection type: Dynamic (1483 Bridged)
- Connection type: 1483 Bridged IP
- DHCP client: abilitato sull'interfaccia WAN per l'acquisizione dinamica dell'indirizzo IP
- Classe ATM: UBR (se richiesto)

La modalità di funzionamento del Modem Router deve essere routed. Non utilizzare configurazioni che prevedono il funzionamento in modalità bridging/ modem-only.

### **REGISTRAZIONE ABBONAMENTO**

Per iniziare ad utilizzare il servizio è necessario verificare i tuoi dati.

Se non hai già effettuato la registrazione telefonica dei tuoi dati ti chiediamo di procedere come segue:

- Apri una pagina del tuo browser (es. Internet Explorer) e digita nella barra degli indirizzi <u>http://registrazione.fastweb.it</u>
- Sarai indirizzato automaticamente sulla pagina di registrazione FASTWEB
- Inserisci i dati richiesti dalla pagina e segui le indicazioni
- Apri una nuova pagina del tuo browser e verifica la navigazione

### ABILITAZIONE SERVIZIO WI-FI

Per attivare il Wi-Fi del Modem Router fai riferimento alle indicazioni riportate nel Manuale d'Uso.

#### **Risoluzione problemi**

Di seguito alcune indicazioni generali, ti invitiamo a consultare le specifiche riportate

nel Manuale d'Uso:

| PROBLEMA                                   | PROBABILE CAUSA                                              | RISOLUZIONE DEI PROBLEMI                                                                                                    |
|--------------------------------------------|--------------------------------------------------------------|----------------------------------------------------------------------------------------------------|
|                                            |                                                              |                                                                                                    |
| La spia POWER<br>non si accende            | Il Modem Router<br>non è alimentato                          | Verifica che l'alimentatore sia correttamente<br>collegato al Modem Router ed alla presa<br>elettrica. Premi nuovamente il pulsante di<br>accensione.                      |
|                                            |                                                              |                                                                                                    |
| La spia POWER<br>rimane di colore<br>rosso | II Modem Router<br>potrebbe essere guasto                    | Scollega l'alimentatore e ripeti la procedura di accensione.                                                                                                    |
|                                            |                                                              |                                                                                                    |
| La spia<br>ETHERNET non<br>si accende      | Nessun apparato è<br>connesso ad una delle<br>porte Ethernet | Verifica che il cavo Ethernet sia correttamente<br>collegato sia ad una delle porte Ethernet poste<br>dietro il Modem Router sia al dispositivo che si<br>vuole connettere |
|                                            |                                                              |                                                                                                    |

ll computer non naviga in Internet Manca il corretto collegamento con la porta Ethernet Controlla che il cavo di rete sia correttamente connesso al PC e a una delle porte Ethernet poste sul retro del Modem Router.

#### Per le funzionalità avanzate e la risoluzione di altri problemi fai riferimento

al "Manuale d'Uso" del tuo Modem Router.